# INSTRUKCJA REJESTROWANIA SIĘ NA SPORTDATA

1. OTWIERAMY STRONĘ SPORTDATA I KURSOREM SZUKAMY NASZEJ DYSCYPLINY

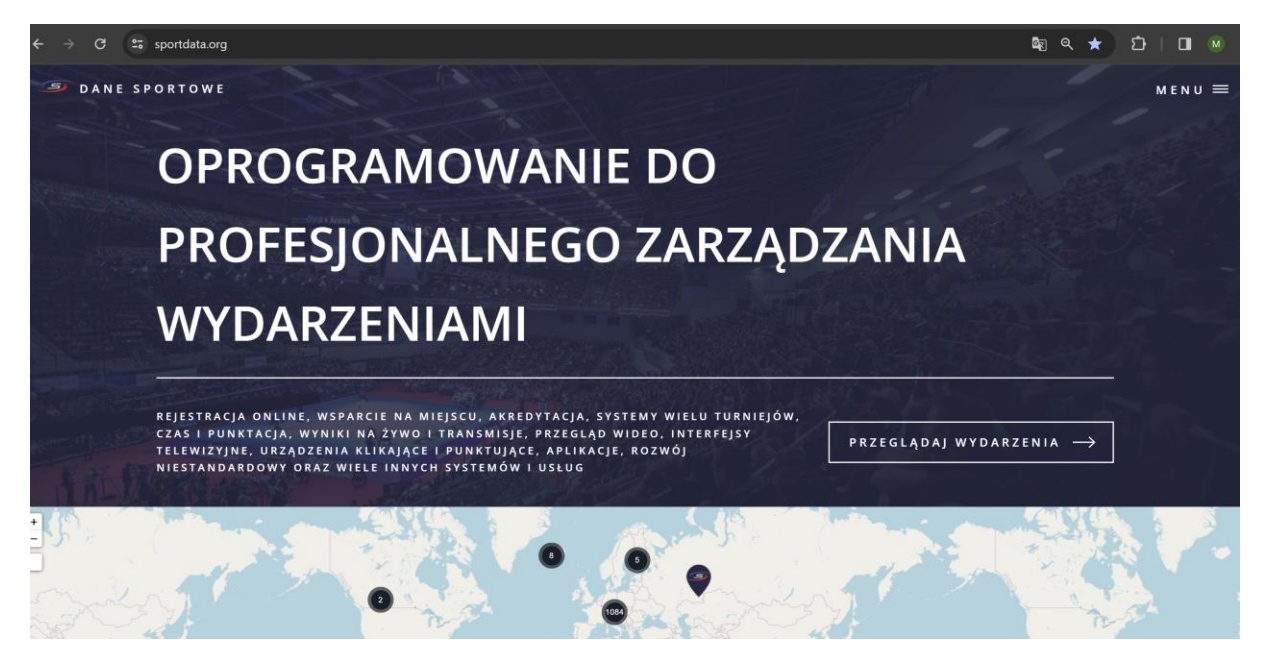

2. KIEDY JUŻ JĄ MAMY, DWUKROTNIE MYSZKĄ KLIKAMY NA NIĄ

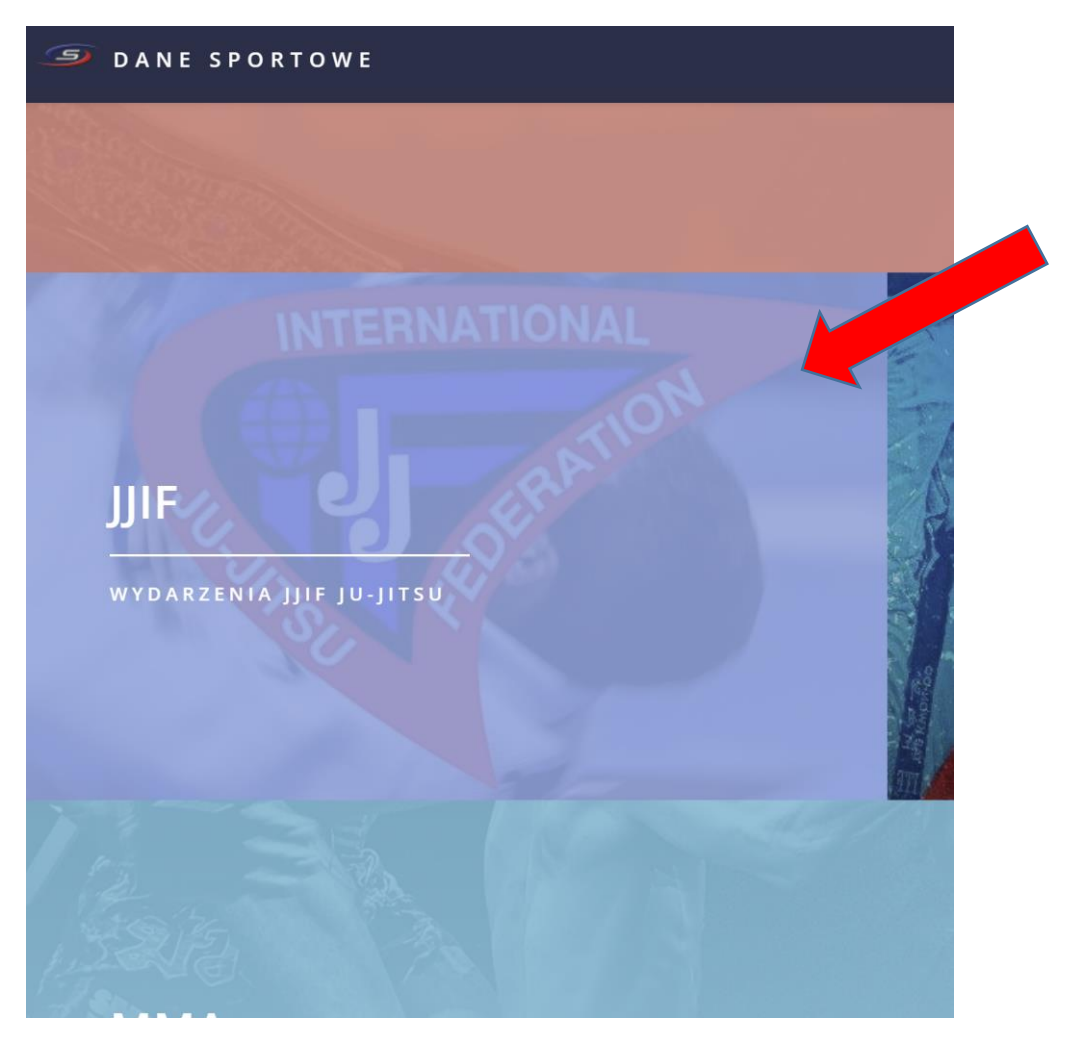

#### 3. OTWIERA NAM SIĘ STRONA ZAWODÓW JU-JITSU

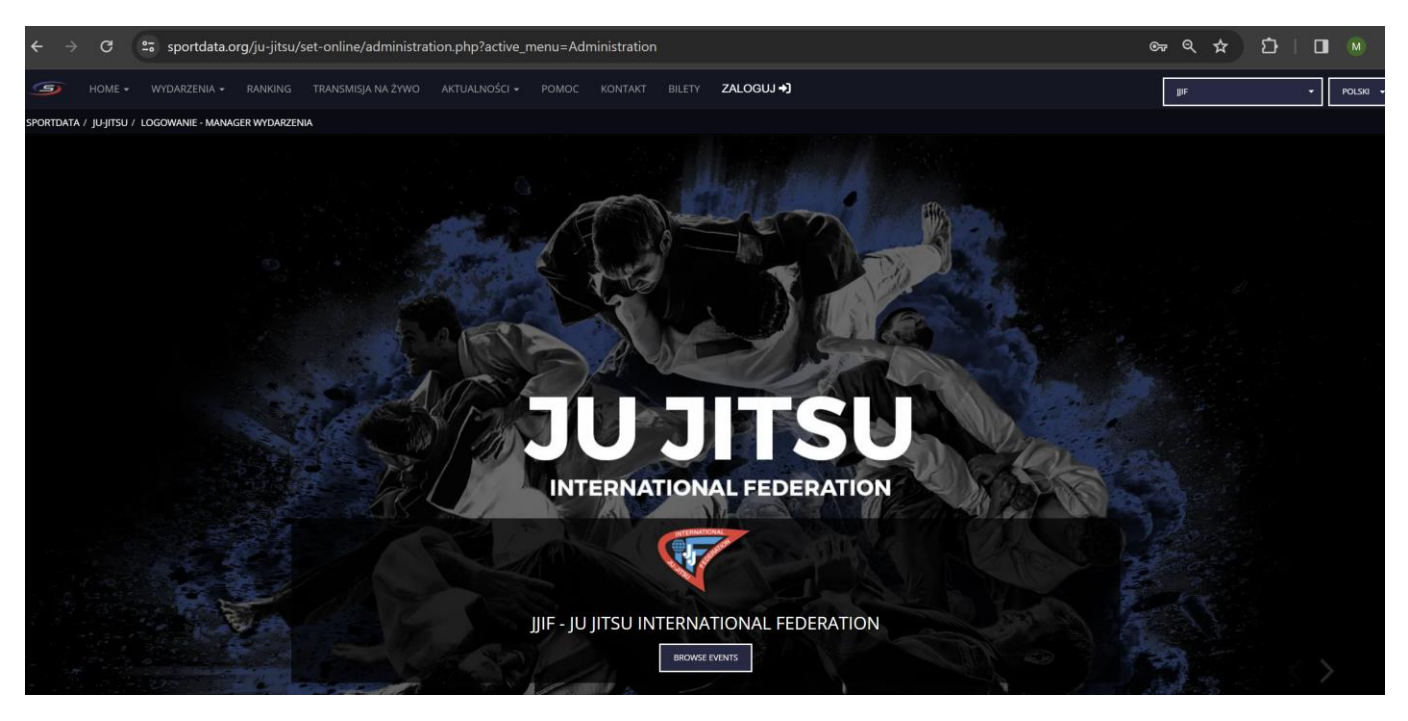

4. NACISKAMY MYSZKĄ – ZALOGUJ I WYSKAKUJE NAM OKIENKO JAK NIŻEJ, MUSIMY NACISNĄĆ – ZAŁÓŻ NOWE KONTO

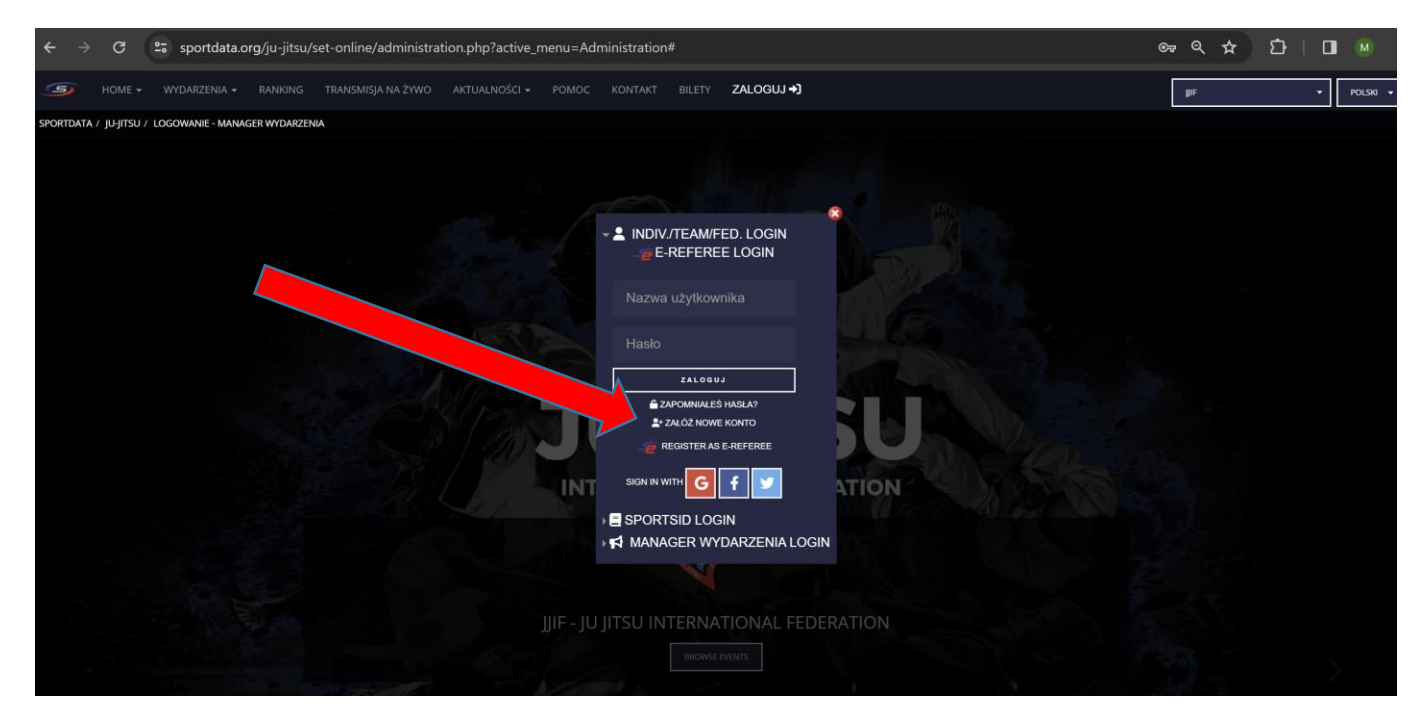

5. PO TEJ CZYNNOŚCI POJAWIA SIĘ NAM NOWE OKNO, KTÓRE WYGLĄDA JAK PONIŻEJ:

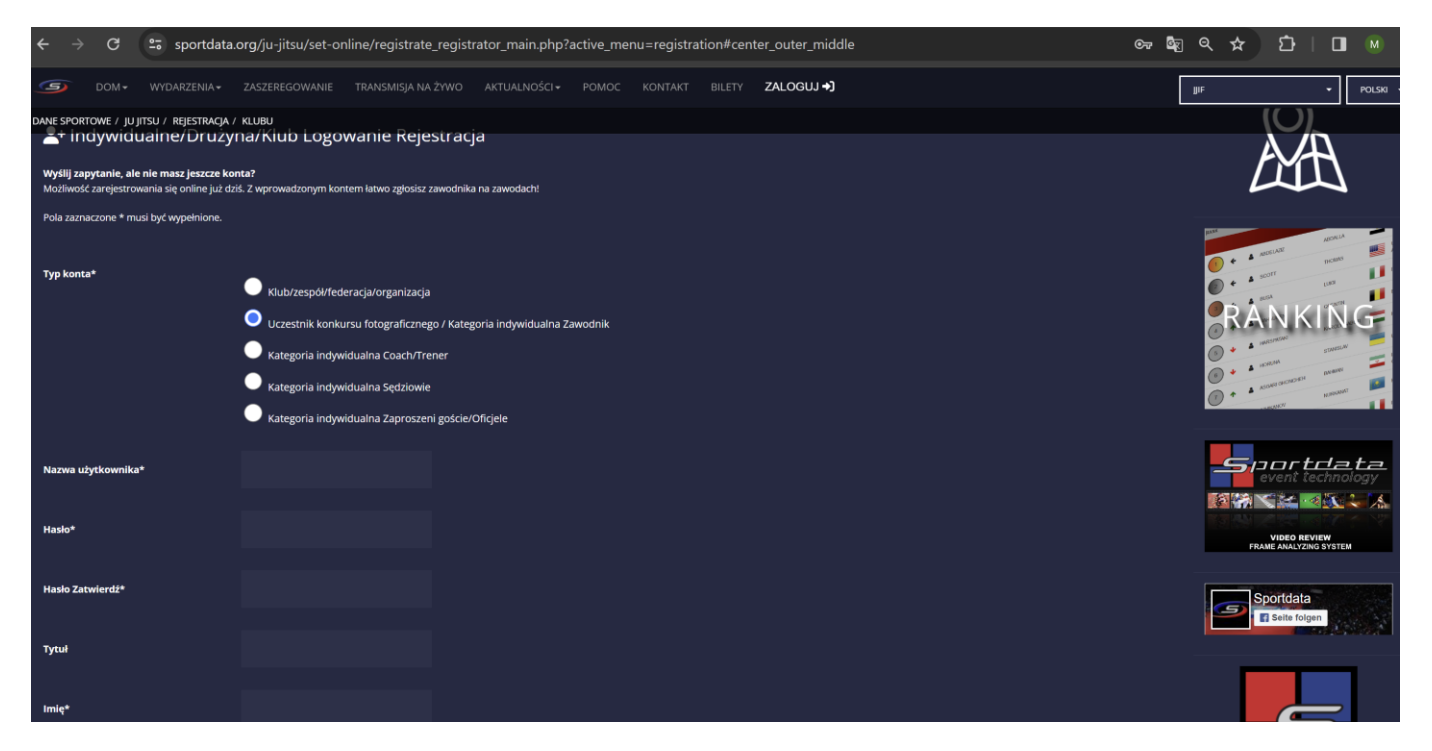

NASTĘPNIE MUSIMY DOKŁADNIE WYPEŁNIĆ DANE, KTÓRE WYMAGA OD NAS SYSTEM PAMIĘTAJĄC, ŻE NAZWA UŻYTKOWNIKA I HASŁO, KTÓRE MUSIMY DOKŁADNIE ZAPAMIĘTAĆ, PONIEWAŻ CIĘŻKO JEST JE ODZYSKAĆ I KOŃCZY SIĘ TO KONIECZNOŚCIĄ STWORZENIA NOWEGO KONTA, A CO ZA TYM IDZIE WPROWADZANIEM KOLEJNY RAZ WSZYSTKICH SWOICH ZAWODNIKÓW

| ÷      |                  | G           | sportdata.org/ju-jitsu/set-online/registrate_registrator_main.php?active_menu=registration#center_outer_middle |                                                                                                    |                                                                                                    |                                  |         |     |                           |                                                     |                |  |  |
|--------|------------------|-------------|----------------------------------------------------------------------------------------------------|----------------------------------------------------------------------------------------------------|----------------------------------------------------------------------------------------------------|----------------------------------|---------|-----|---------------------------|-----------------------------------------------------|----------------|--|--|
| G      |                  |             |                                                                                                    |                                                                                                    | TRANSMISJA NA ŻYWO                                                                                                    | AKTUALNOŚCI 🗸                    |         |     |                           | ZALOGUJ →)                                          |                |  |  |
| DANÉ S | SPORTO           | OWE⊴/*JU JI | ITSU/#VREJESTRACJA                                                                                             | / KLUBU                                                                                                    |                                                                                                    |                                  |         |     |                           |                                                     |                |  |  |
| Тур І  | konta'           | •           |                                                                                                    | <ul> <li>Klub/zespół/fed</li> <li>Uczestnik konku</li> <li>Kategoria indyw</li> <li>Kategoria indyw</li> <li>Kategoria indyw</li> </ul> | eracja/organizacja<br>ursu fotograficznego / Kateg<br>idualna Coach/Trener<br>idualna Sędziowie<br>idualna Ząproszeni goście/ | toria indywidualna Z<br>Oficjele | awodnik | ł   |                           |                                                     |                |  |  |
| Nazv   | wa uży           | /tkownika   | •                                                                                                    | ATEMI                                                                                                    | -                                                                                                    |                                  | _       |     |                           |                                                     |                |  |  |
| Hask   | lo*              |             |                                                                                                    |                                                                                                    | 🤗 Mo                                                                                                    | cny                              |         |     | W PR                      | PRZYPADKU NAZWY UŻYTKO<br>OSZE WPISYWAĆ NAJLEPIEJ I | WNIKA<br>NAZWE |  |  |
| Hasł   | Hasło Zatwierdź* |             |                                                                                                    |                                                                                                    |                                                                                                    |                                  |         | KLU | JBU W MOŻLIWIE KRÓTKIEJ I | ORMIE                                               |                |  |  |
| Tytu   | H                |             |                                                                                                    | PREZES                                                                                                    |                                                                                                    |                                  |         |     |                           |                                                     |                |  |  |
| Imię   | *                |             |                                                                                                    | MARCIN                                                                                                    |                                                                                                    |                                  |         |     |                           |                                                     |                |  |  |
| Nazv   | wisko*           | •           |                                                                                                    | KOWALSKI                                                                                                    |                                                                                                    |                                  |         |     |                           |                                                     |                |  |  |
|        |                  |             |                                                                                                    |                                                                                                    |                                                                                                    |                                  |         |     |                           |                                                     |                |  |  |

6. BARDZO WAŻNYM ELEMENTEM W PISANIU DANYCH JEST ADRES EMAIL, PONIEWAŻ NA TEGO MEILA PRZYJDZIE NAM LINK AKTYWACYJNY DO NASZEGO KONTA, BARDZO WAŻNE JEST TO, ŻE JEŚLI ZAPOMNIELIŚMY HASŁA I MUSIMY STWORZYĆ NOWE KONTO, NIE MOŻEMY PODAĆ TEGO SAMEGO MEILA PONIEWAŻ SYSTEM NAS ODRZUCI

| ← →                                                  | G            | <b>≗</b> sportdata      | .org/ju-jitsu/set-online/registrate_registrator_main.php?active_menu=registration#center_outer_middle |                            |                          |       |         |        |            |   |  |  |  |
|------------------------------------------------------|--------------|-------------------------|----------------------------------------------------------------------------------------------------|----------------------------|--------------------------|-------|---------|--------|------------|---|--|--|--|
| G                                                    | DOM▼         | WYDARZENIA <del>-</del> |                                                                                                    | TRANSMISJA NA ŻYWO         | AKTUALNOŚCI <del>-</del> | РОМОС | KONTAKT | BILETY | ZALOGUJ →] |   |  |  |  |
| DANE SPORTOWE / JU JITSU / REJESTRACJA / KLUBU "RCIN |              |                         |                                                                                                    |                            |                          |       |         |        |            |   |  |  |  |
| Nazwisk                                              | :o*          |                         | KOWALSKI                                                                                              |                            |                          |       |         |        |            |   |  |  |  |
| Dane ur                                              | odzenia*     |                         | 04-                                                                                                   |                            |                          |       |         |        |            |   |  |  |  |
| Płeć*                                                |              |                         | mężczyzna                                                                                             |                            |                          |       |         |        |            | • |  |  |  |
| E-mail*                                              |              |                         | ma                                                                                                    | .com                       |                          |       |         |        |            |   |  |  |  |
| E-mail Z                                             | atwierdź*    |                         | m                                                                                                    | l.com                      |                          |       |         |        |            |   |  |  |  |
|                                                      |              |                         | Email aktywacyjny, który                                                                              | r został wysłany na adres. |                          |       |         |        |            |   |  |  |  |
| Adres*                                               |              |                         | ul.Polna                                                                                              |                            |                          |       |         |        |            |   |  |  |  |
| Kod poc                                              | ztowy*       |                         | 43-300                                                                                                |                            |                          |       |         |        |            |   |  |  |  |
| Miasto*                                              |              |                         | Bielsko-Biała                                                                                         |                            |                          |       |         |        |            |   |  |  |  |
| Kraj / St                                            | ażysta. Fede | racja Sportowa*         | POLSKA                                                                                                |                            |                          |       |         |        |            |   |  |  |  |
|                                                      |              |                         |                                                                                                    |                            |                          |       |         |        |            |   |  |  |  |

## 7. NA KONIEC POTWIERDZENIE I KLIKAMY ZAPISZ, JEŚLI COŚ ŹLE WPISZEMY SYSTEM DA INFORMACJĘ, CO JEST ŹLE I MUSIMY TO POPRAWIĆ, I JESZCZE RAZ KLIKNĄĆ POTWIERDZENIA I ZAPISZ.

| ÷                            | $\rightarrow$ G                                                                                                    | 0.0                                       | sportda                                                | ta.org/ju-jitsu/set-                                                                | online/registrate_regis                         | rator_main.php?a         | active_mei    | nu=registra     | tion#cen    | ter_outer_middle           |                    |                      | ଙ୍କ         |
|------------------------------|----------------------------------------------------------------------------------------------------|-------------------------------------------|--------------------------------------------------------|-------------------------------------------------------------------------------------|-------------------------------------------------|--------------------------|---------------|-----------------|-------------|----------------------------|--------------------|----------------------|-------------|
| G                            |                                                                                                    | W                                         | DARZENIA                                               |                                                                                     | TRANSMISJA NA ŻYWO                              | AKTUALNOŚCI <del>-</del> | РОМОС         |                 |             | ZALOGUJ 🜖                  |                    |                      |             |
| DANÊ SÎ<br>sprz              | ORTOWE 7 <sup>1</sup> 3<br>aciwu (w stos                                                                                                    | <b>U jitsu</b><br>sownyci                 | d <b>REJESTRAC</b><br>przypadka                        | APICKUBU<br>ch).                                                                    |                                                 |                          |               |                 |             |                            | e wyrazi           |                      |             |
| Wył                          | ącz kontrolę                                                                                                    | plikóv                                    | , <i>cookie</i> : 0                                    | dpowiednie opcje konti                                                              | oli plików cookie w przegląda                   | rce opisano w naszej     | Informacji o  | plikach cookie  | i śledzeniu | i powyżej.                 |                    |                      |             |
| Info                         | rmacja dla u                                                                                                    | ıżytkov                                   | ników kor                                              | cowych                                                                              |                                                 |                          |               |                 |             |                            |                    |                      |             |
| Wiel<br>orga<br>pyta<br>pryw | Wiele naszych produktów jest przeznaczonych do użytku przez organizacje. Jeżeli Usługi są udostępniane użytkownikowi za pośrednictwem organizacji (np. administratora<br>organizacji), organizacja ta jest administratorem Usług i jest odpowiedzialna za konta i/lub witryny Usług, nad którymi sprawuje kontrolę. W takim przypadku prosimy kierować<br>pytania dotyczące prywatności danych do administratora, ponieważ korzystanie z Usług podlega zasadom tej organizacji. Nie ponosimy odpowiedzialności za praktyki dotyczące<br>prywatności i bezpieczeństwa stosowane w organizacji administratora, które mogą różnić się od niniejszych zasad. |                                           |                                                        |                                                                                     |                                                 |                          |               |                 |             |                            |                    |                      |             |
| Adm                          | inistratorzy r                                                                                                    | mogą:                                     |                                                        |                                                                                     |                                                 |                          |               |                 |             |                            |                    |                      |             |
|                              | wymagać z<br>ograniczyć,<br>uzyskać do<br>uzyskać do                                                                                                    | resetov<br>, zawies<br>stęp do<br>stęp do | ania hasła<br>ić lub zakoń<br>informacji<br>informacji | do konta;<br>czyć dostęp do Usług;<br>zawartych w Twoim pro<br>przechowywanych na k | filu i na jego temat;<br>oncie lub zachować je; |                          |               |                 |             |                            | 11                 |                      |             |
| W ni                         | ektórych prz                                                                                                    | ypadka                                    | h administ:                                            | ratorzy mogą również:                                                               |                                                 |                          |               |                 |             |                            |                    |                      |             |
|                              | ograniczyć,                                                                                                    | zawies                                    | ć lub zakoŕ                                            | czyć dostęp do konta;                                                               |                                                 |                          |               |                 |             |                            | <b>*</b>           |                      |             |
| Prosz                        | ę wprowadzi                                                                                                    | ić wynik                                  | *                                                      | 🗸 Nie jestem                                                                        | robotem reCAPTCHA<br>Prywatność - Warunki       |                          |               |                 |             |                            |                    |                      |             |
|                              |                                                                                                    |                                           |                                                        | *Oświadczenie                                                                       | , że zapoznałem się i zaakcepto                 | wałem ogólne warunki     | (OWU) ora z p | ozwala na przeł | kazanie moi | ch danych osobowych zgodni | ie z obowiązającyn | ii do ochrony danych | osobowych . |
|                              |                                                                                                    |                                           |                                                        | ZAPISZ                                                                              |                                                 |                          |               |                 |             |                            |                    |                      |             |
|                              |                                                                                                    |                                           |                                                        |                                                                                     |                                                 |                          |               | f 🎔 🛛           | ) 🕞 🧧       | ₽ <b>.</b> /               |                    |                      |             |
|                              |                                                                                                    |                                           |                                                        |                                                                                     |                                                 |                          | Oc            | hrona danych o  | sobowych    | OW   Odcisk                |                    |                      |             |

#### 8. POJAWIA SIĘ NAM KOMUNIKAT JAK NIŻEJ:

| $\leftarrow \rightarrow$                 | G                                               | sportdata.c                                                                                   | org/ju-jitsu/s                                                              | et-online/registrate_                        | egistrator_main. | php?active_   | menu=regis  | stration#a | a_clubregsul  | omit              |                 |                    | ©7    |
|------------------------------------------|-------------------------------------------------|-----------------------------------------------------------------------------------------------|-----------------------------------------------------------------------------|----------------------------------------------|------------------|---------------|-------------|------------|---------------|-------------------|-----------------|--------------------|-------|
| 9                                        | HOME 🗸                                          |                                                                                               |                                                                             | TRANSMISJA NA ŻYWO                           |                  |               |             |            | ZALOGUJ →]    |                   |                 |                    |       |
| SPORTDATA                                | Ω / JU-JITSU                                    | / REJESTRACJA / KLUB                                                                          |                                                                             |                                              |                  | jjiF - ju ji  |             | BROWSE EVE | IONAL FE      | DERATION          |                 |                    |       |
| DODAJ/ED                                 | YTUJ REJESTI                                    | RUJĄCEGO                                                                                      |                                                                             |                                              |                  |               |             |            |               |                   |                 |                    |       |
| Twoje<br>An <b>En</b><br>Postę<br>w ciag | konto zo<br>nail akty<br>puj zgodr<br>ju 30 min | stało pomyślnie<br><b>wacyjny</b> został w<br>ie z linkiem <b>activ</b><br>ut, skontaktuj się | utworzone.<br><i>i</i> ysłany na tv<br><b>rate</b> aby akty<br>ę z naszym z | vój adres.<br>wować twoje konto.<br>espołem. | Może się okazać  | , że twój do: | stawca pocz | zty elektr | ronicznej uzr | na email aktywacy | /jny za spam. J | eśli nie otrzymasz | email |
|                                          |                                                 |                                                                                               |                                                                             |                                              |                  |               |             |            |               |                   |                 |                    |       |

9. CZEKAMY NA MEILA AKTYWACYJNEGO ZE SPORTDATY.

# **10.** TAK WYGLĄDA MEIL Z LINKIEM AKTYWACYJNYM ( JEST ON W JĘZYKU ANGIELSKIM, WIĘC JEŚLI KTOŚ NIE ZNA MOŻE SOBIE GO PRZETŁUMACZYĆ) NACISKAMY WSKAZANY LINK DO AKTYWACJI

| Link aktywacyjny do SET Online Ju-Jitsu 🔉 🖸 🖉 🖉 🔎 🖉                                                                           |                             |   |   | ¢ | Ø |  |  |  |  |  |
|----------------------------------------------------------------------------------------------------|-----------------------------|---|---|---|---|--|--|--|--|--|
| info@sportdata.org<br>do mnie ▼                                                                                               | 12:40 (28 minut temu)       | ☆ | ( | ۴ | • |  |  |  |  |  |
| Dziękujemy za korzystanie z SET-Online Ju-Jitsu!                                                                              |                             |   |   |   |   |  |  |  |  |  |
| Twoja nazwa użytkownika: ATEMI Zanim będziesz mógł korzystać z SET Online ,                                                   |                             |   |   |   |   |  |  |  |  |  |
| musisz skopiować ten link do swojej przeglądarki, aby aktywować swoje konto:                                                  |                             |   |   |   |   |  |  |  |  |  |
| https://www.sportdata.org/ju-jitsu/set-online/activation.php ?ov=78d205a2501123776181abd993 1b3f14&bn=6851                    |                             |   |   |   |   |  |  |  |  |  |
| Przydatne informacje i pomoc można znaleźć tutaj: https://www.sportdata.org/ju-jitsu/set-online/faq_en.pt                     | <u>np?act ive_menu =faq</u> |   |   |   |   |  |  |  |  |  |
| Krok 1: SET Online dla drużyn/klubów: Zespół/ Rejestracja klubu<br>http://www.youtube.com/watch?v =JuUrwSXIt68                |                             |   |   |   |   |  |  |  |  |  |
| Krok 2: SET Online dla drużyn/klubów: Pierwsze logowanie i edycja danych klubu<br>http://www.youtube.com/watch?v =Lu3fpHUYzkU |                             |   |   |   |   |  |  |  |  |  |

Krok 3 : SET Online dla drużyn/klubów: Dodaj nowego zawodnika

.

### **11.** PRZEŁĄCZA NAS NA STRONĘ I INFORMUJE, ŻE KONTO MAMY AKTYWNE.

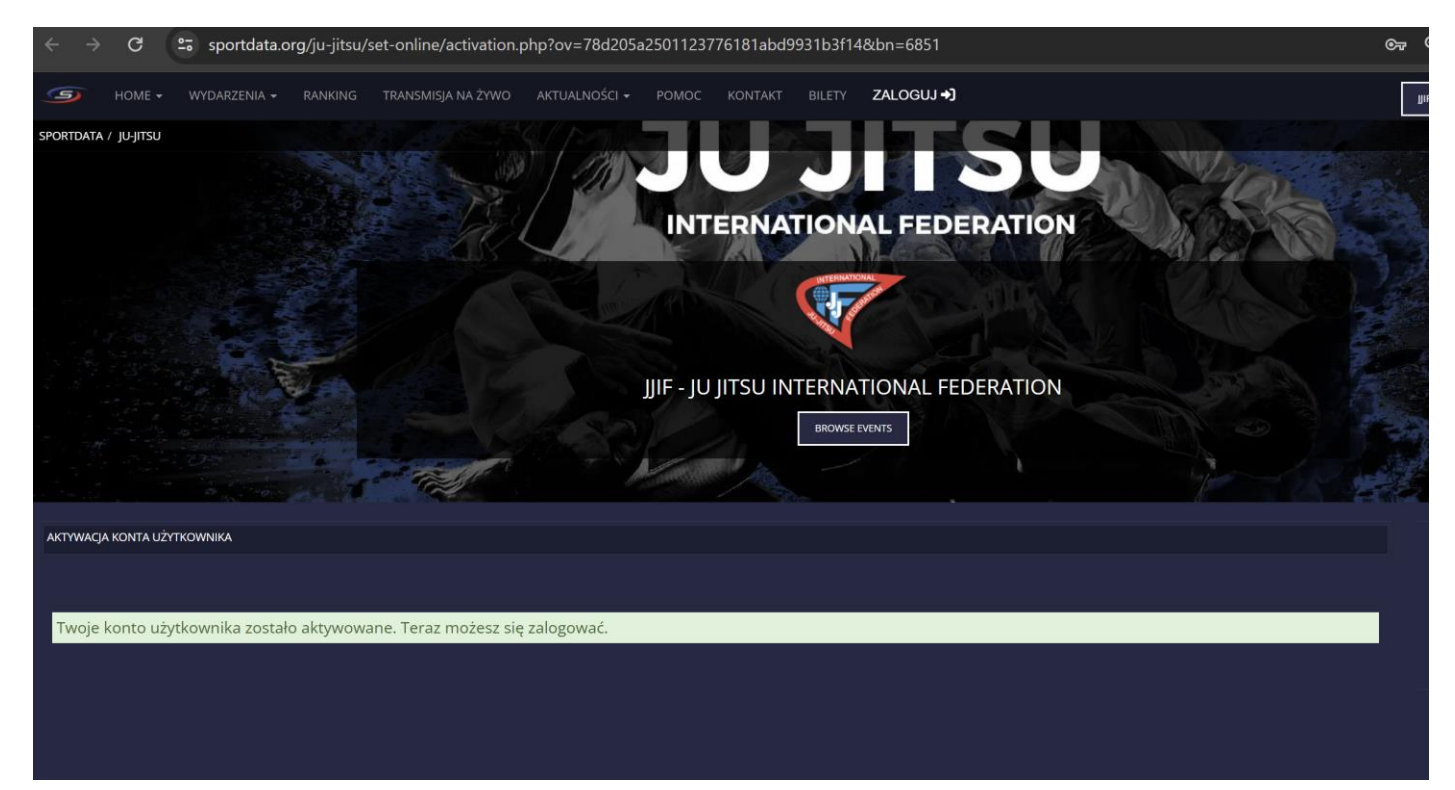